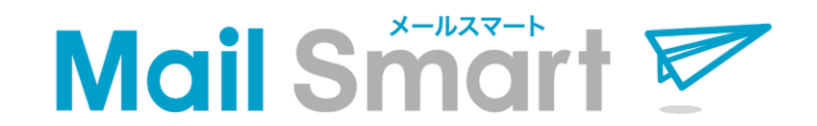

#### 製品設置マニュアル

#### ご不明な点がございましたら下記よりお問い合わせください。

http://www.mailsmart.net/contact/

| システム設置手順 |              |   |   |   |   |   |    |  |
|----------|--------------|---|---|---|---|---|----|--|
| 【システム要件】 | 導入するにあたって    | • | • | • | • | • | 4  |  |
| [STEP 0] | はじめに         | • | • | • | • | • | 5  |  |
| [STEP 1] | 圧縮ファイルの解凍    | • | • | • | • | • | 6  |  |
| [STEP 2] | MySQL接続情報を記載 | • | • | • | • | • | 7  |  |
| [STEP 3] | サーバーにアップロード  | • | • | • | • | • | 8  |  |
| [STEP 4] | パーミッションの変更   | • | • | • | • | • | 9  |  |
| [STEP 5] | ブラウザにてインストー  | ル | • | • | • | • | 10 |  |
| [STEP 6] | ページにアクセス     | • | • | • | • | • | 11 |  |
| [STEP 7] | ディレクトリの削除    | • | • | • | • | • | 12 |  |

#### CRON設定方法

【STEP 8】 システム設置パス設定 ・・・・ 14,15
 【STEP 9】 実行パスワード設定 ・・・・ 16
 【STEP 10】 CRON設定 ・・・・・ 17,18

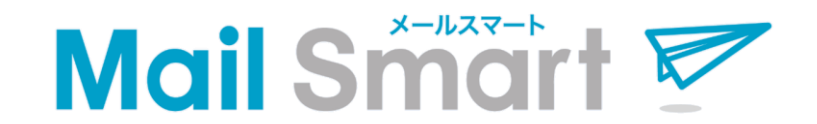

#### システム設置手順

#### システムの設置手順について説明しています。

# <u>PHP</u>

PHP5.2~5.5を推奨。 ※5.2の場合、php.iniの設定にご注意ください。

# <u>MySQL</u>

MySQL5.0以上を推奨。

※基本的に最新バージョンを推奨いたします。

### <u>CRON</u>

phpスクリプトが実行できるcron設定が可能な環境。(シェル実行も可)

# <u>その他</u>

OSはLinux系、WEBサーバーはApache (nginxも可)を推奨いたします。 ※動作確認済みサーバーは<u>こちら</u>をご参考ください。

# 【STEP 0 】はじめに

| lea Dworks                                                         |                                                                                                | 【ダウンロード版】<br>ご購入の後、ご注文時のメールアドレス宛に専用の                      |
|--------------------------------------------------------------------|------------------------------------------------------------------------------------------------|-----------------------------------------------------------|
| 🙎 株式会社リーフワークス 様                                                    | 購入済みパッケージー覧                                                                                    | ダウンロードアカウントをお送りします。                                       |
| ▶ 木一ム                                                              | <u>ホーム</u> > 購入済みパッケージー覧                                                                       | そちらの発行アカウントで、左のダウンロードシステム                                 |
| <ul> <li>アカリンド(市報)</li> <li>購入済みパッケージー覧</li> <li>お問い合わせ</li> </ul> | <ul> <li></li></ul>                                                                            | にログインいただき、システム一式をダウンロードして<br>ください。<br>※URLはご購入後のご案内となります。 |
|                                                                    | 1件中 1-1件表示<br>1<br>▼ <u>アップデート   購入日時</u><br><u>メールスマート (Ver 1.0.0)</u><br>シリアル アップデート 最新バージョン | 【製品設置に必要なツール】<br>「解凍ソフト」と「FTPソフト」をご用意ください。                |
|                                                                    | ダウンロード回数 0回 購入日時                                                                               | ※本マニュアルは、「Windows」環境、<br>FTPソフトは「FFFTP」を使用した場合の例となっております。 |

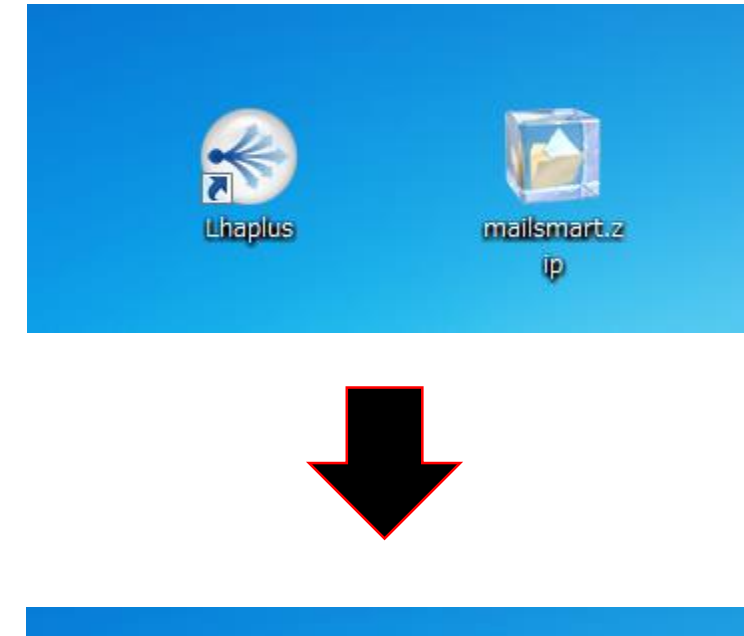

# ダウンロードした圧縮ファイル(zip形式)を フリーソフト等で解凍してください。

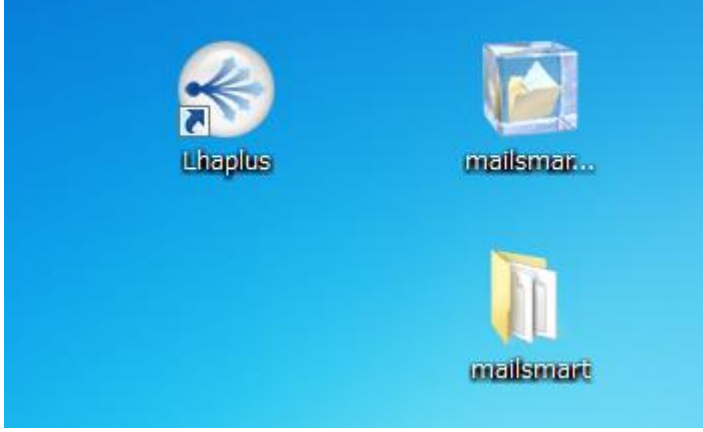

# 【STEP 2 】 MySQL接続情報を記載

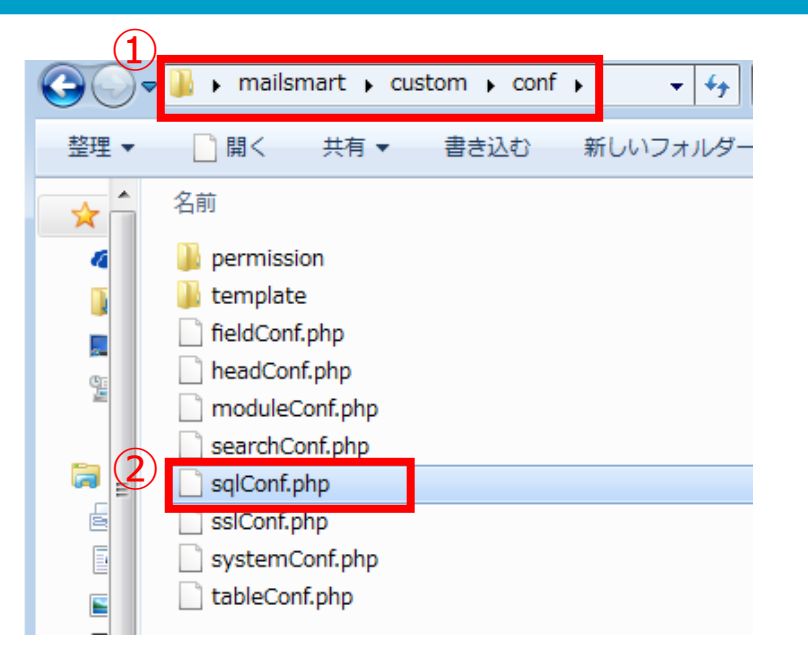

😼 sqlConf.php - TeraPad - ファイル(F) 編集(E) 検索(S) 表示(V) ウィンドウ(W) ツール(T) 🗋 🛱 💾 🎿 🐰 🖷 💼 🗠 🗠 🔎 🞾 😡 10, 📕 , | , , , , , 10 , , , | , , , , , |20 , , , | , , , , , |30 , , , | , , , , , |40 , , 1 K?php↓ 2 3 //MySQL接続情報↓ \$dbName = "\_dbName\_";↓ \$dbServer = "localhost";↓ 5 \$port = 3306;↓ 6 \$user = "\_user\_";↓ \$pass = "pass";↓ 8 9 \$charset = "utf8":↓ 10 11 12 ?>[EOF]

解凍いただいたファイルの、 ①「custom」⇒「conf」 ②「sqlConf.php」を開いてください。

\$dbName = "\_dbName\_"; \$dbServer = "localhost"; \$user = "\_user\_"; \$pass = "\_pass\_";

4項目の赤文字部分に、 MySQL接続情報を記載してください。

MySQL接続情報の確認方法については、 こちらをご参照ください。

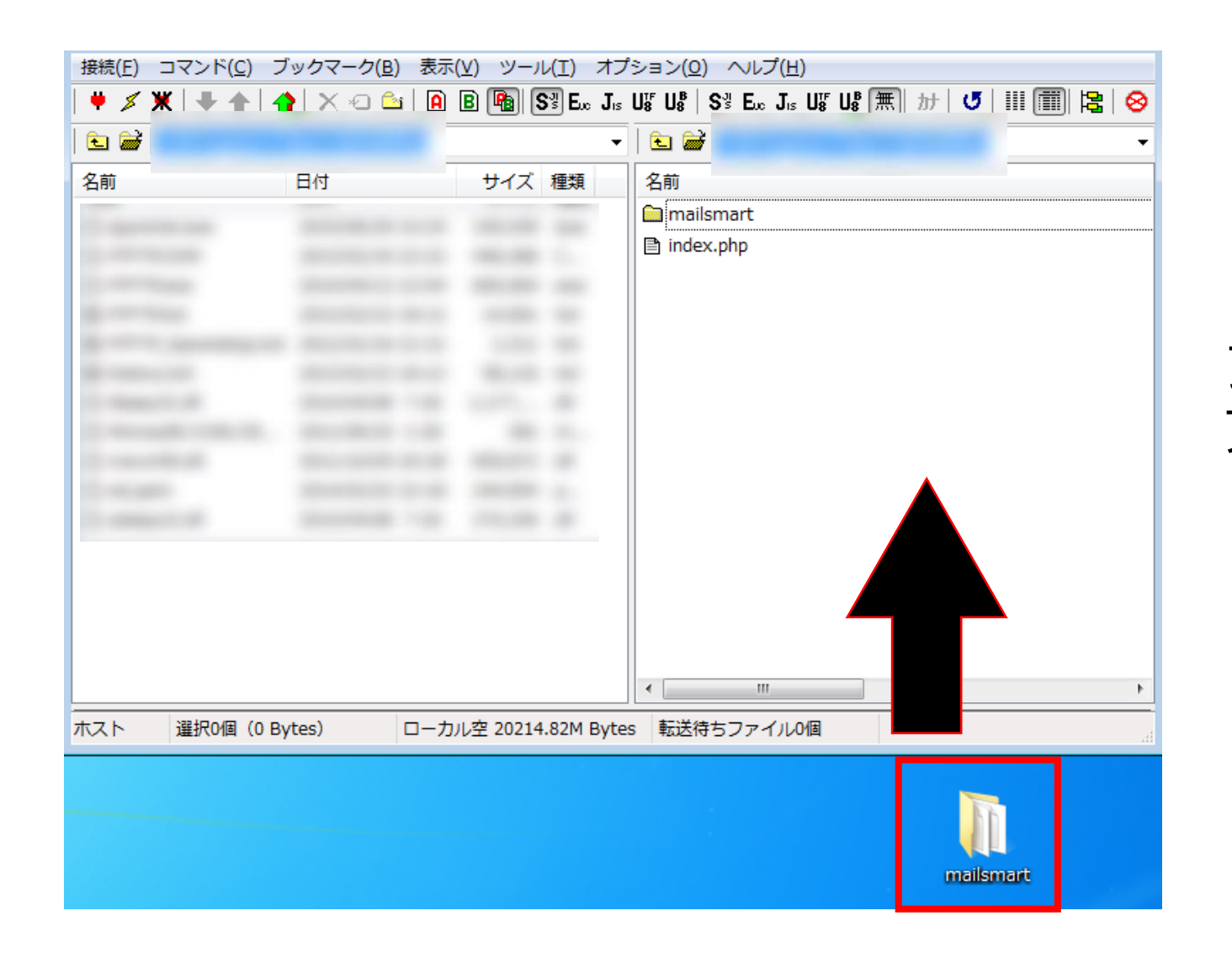

# ファイル一式をFTPサーバーに アップロードしてください。

|              | 名前            |    |              | 日付               |   |
|--------------|---------------|----|--------------|------------------|---|
|              | 🚞 common      |    |              | 2015/09/14 11:42 |   |
|              | 🚞 custom      |    |              | 2015/09/14 11:42 |   |
| ( <b>1</b> ) | 🛅 file        |    |              | 2015/09/14 11:42 | Ц |
|              | 🗎 include     |    | 開く(O)        |                  |   |
|              | 🚞 module      |    | notepadで開く(1 | .)               |   |
|              | 🚞 setup       |    | ダウンロード(D)    |                  |   |
|              | 🚞 template    |    | 名前を変えてダウ     | シロード(W)          |   |
|              | 🖹 admin.php   |    | ファイルとしてダ     | 'ウンロード(I)        | 1 |
|              | 🖹 data.php    |    | 全てをダウンロー     | ۲                |   |
|              | 🖹 delete.php  |    | 削除(R)        |                  |   |
|              | 🖹 edit.php    |    | 名前変更(N)      |                  |   |
|              | 🖹 index.php 🛛 | 2) | 属性変更(A)      |                  |   |
|              | ₹ <u></u>     |    | フォルダ作成(K).   |                  |   |

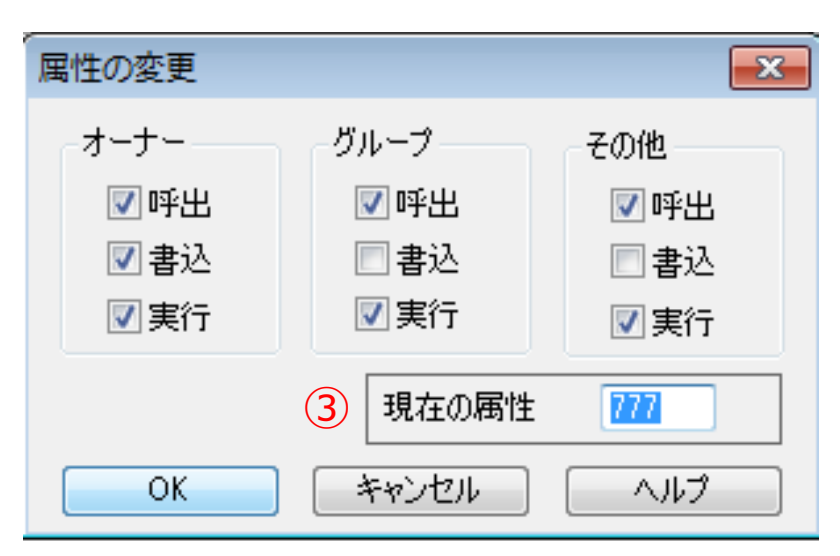

# アップロードしたファイル内の 「file」ディレクトリを右クリック。

# 2「属性変更」を選択してください。

③「現在の属性」を
 「777」に変更してください。

| 1) | ▼INSTALL                                 |
|----|------------------------------------------|
| 2) | ALL INSTALL START<br>ONE TABLE INSTALL   |
|    | ▼DROP TABLE                              |
|    | DROP TABLE                               |
|    | ▼OPTIMIZE TABLE                          |
|    | ALL OPTIMIZE TABLE<br>ONE OPTIMIZE TABLE |
|    | ▼REPAIR TABLE                            |
|    |                                          |
|    | LOG (setup/sql/data/mail_template.sql)   |
|    | LOG (setup/sql/data/contents_html.sql)   |
|    | LOG (setup/sql/data/contents.sql)        |
|    | LOG (setup/sql/data/admin.sql)           |
| 3) | SQL INSTALL COMPLETE!                    |

TOP

ブラウザにて、
 「<u>http://設置先/setup/install.php</u>」
 にアクセスしてください。

②「ALL INSTALL START」をクリックしてください。 ※その他のリンクはクリックしないでください。

③ ページ最下部に、
 「SQL INSTALL COMPLETE!」というメッセージ
 が表示されるとインストール完了となります。

| L |     | Mail Smart     |
|---|-----|----------------|
|   | (2) | ロジインD<br>パスワード |
|   |     | ログイン           |

- ブラウザにて、
   「<u>http://設置先/admin.php</u>」
   ヘアクセスしてください。
- ② 初期ID/PASSでログインしてください。 ※初期IDは「admin」、PASSは「admin」です。

| Mail Sm |                                                                                |  |
|---------|--------------------------------------------------------------------------------|--|
| HOME    | システム設定                                                                         |  |
|         |                                                                                |  |
|         | メール配信サーバ <sup>©</sup> ローカルネスト <sup>©</sup> 外部SMTPサーバ<br>※通常はローカルネストJを描定してください。 |  |

③「システム設定」

④「メールアドレス」および「システム設置先URL」を設定してください。

| 名前               |   |
|------------------|---|
| 🚞 common         |   |
| 🛅 custom         |   |
| 🛅 file           |   |
| 🚞 include        |   |
| 🚞 module         |   |
| 🕅 setup          |   |
| 🚞 template       |   |
| 🖹 admin.php      |   |
| 🖹 data.php       |   |
| 🖹 delete.php     |   |
| Ph adit php<br>∢ | 4 |
| 。 転送待ちファイルの個     |   |

「setup」ディレクトリー式の削除で、 製品の設置が完了となります。

続いて、 「CRON設定方法」の説明をします。

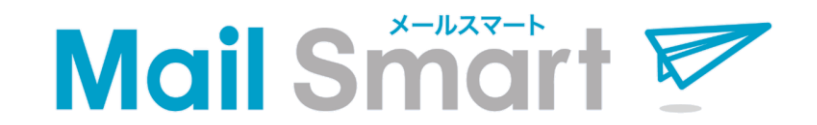

#### CRON設定方法

CRON設定方法について説明しています。

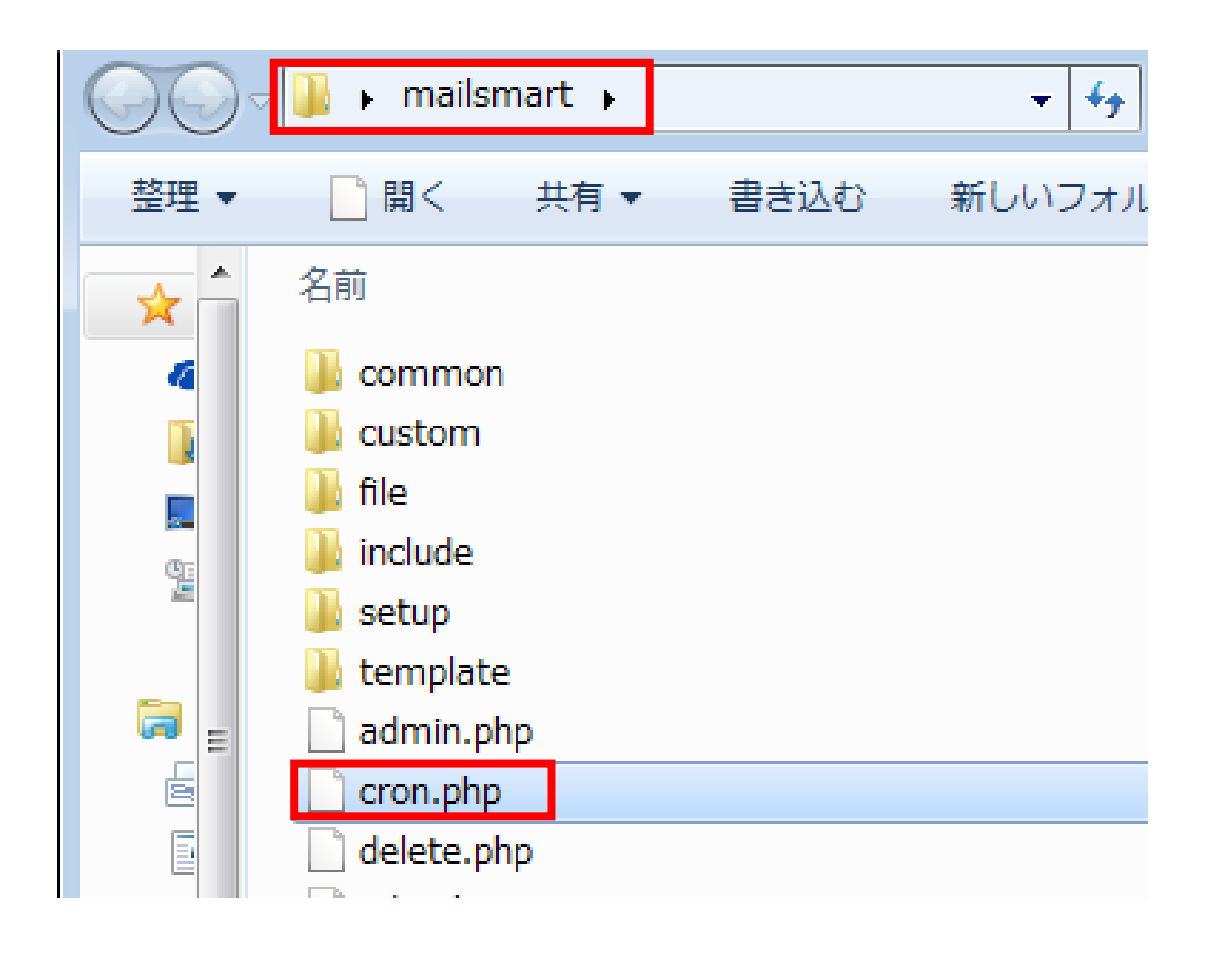

# ダウンロードファイルの 「cron.php」を開いてください。

#### 【STEP 8-2】システム設置パス設定

| 🗟 cron.php - Teral             | Pad                                                          |
|--------------------------------|--------------------------------------------------------------|
| ファイル(F) 編集(                    | (E) 検索(S) 表示(V) ウィンドウ(W) ツール(T) ヘルプ(H)                       |
| 🗋 🚔 💾 🚄                        | 🗶 🛍 🕼 🗠 의 🔎 🞾 💭                                              |
| 1 k?php↓<br>2↓<br>3<br>4↓<br>5 | set_time_limit(0);↓<br>\$NONE_SESSION = true;↓               |
| 7<br>9<br>10                   | \$CRON_PATH = ″ ′″;<br>\$CRON_PASS =<br>chdir(\$CRON_PATH);↓ |

7行目「\$CRON\_PATH」の値を サーバー上のシステム設置パス (絶対パス)に 書き換えてください。 ※以降、「システム設置パス」とします。

#### <「さくらのレンタルサーバ」の場合>

| 接続(E) コマント                              | <sup>×</sup> ( <u>C</u> ) ブックマーク( <u>B</u> ) 表 | 眎(⊻) ツール(I) オプショ                                                    | >(Q) ~\レプ(H)                                                     |
|-----------------------------------------|------------------------------------------------|---------------------------------------------------------------------|------------------------------------------------------------------|
| 🖊 🚿 🗶   🖊                               | 🛧   🐴   🗙 🖘 😂   [                              | A B 🖪 S <sup>3</sup> E <sub>uc</sub> J <sub>15</sub> U <sup>4</sup> | U\$   S <sup>3</sup> E J.: U\$ U\$ (\mathbf{m})   tt   U       ( |
| 🖭 🗃   [                                 |                                                | -   (                                                               |                                                                  |
| 名前                                      | 口勺                                             | サイズ 種類 名                                                            | 前                                                                |
| The second second                       |                                                | C                                                                   | ) common                                                         |
|                                         |                                                |                                                                     | ) custom                                                         |
|                                         |                                                |                                                                     | ) file                                                           |
| dia mandatana                           |                                                | C                                                                   | ) include                                                        |
|                                         |                                                | C                                                                   | ) module                                                         |
| de concesso de                          |                                                | C                                                                   | ) template                                                       |
| C. Constant of the                      |                                                |                                                                     | admin.php                                                        |
|                                         |                                                |                                                                     | cron.php                                                         |
|                                         |                                                |                                                                     | data.php                                                         |
| 100000000000000000000000000000000000000 |                                                |                                                                     | J-1-6-                                                           |

※「さくらのレンタルサーバ」の場合は左画像の赤枠の値となります。

※ レンタルサーバーによっては、絶対パスが表示されていない場合があります。 絶対パスは各レンタルサーバーにてご確認ください。

# 【STEP 9】実行パスワード設定

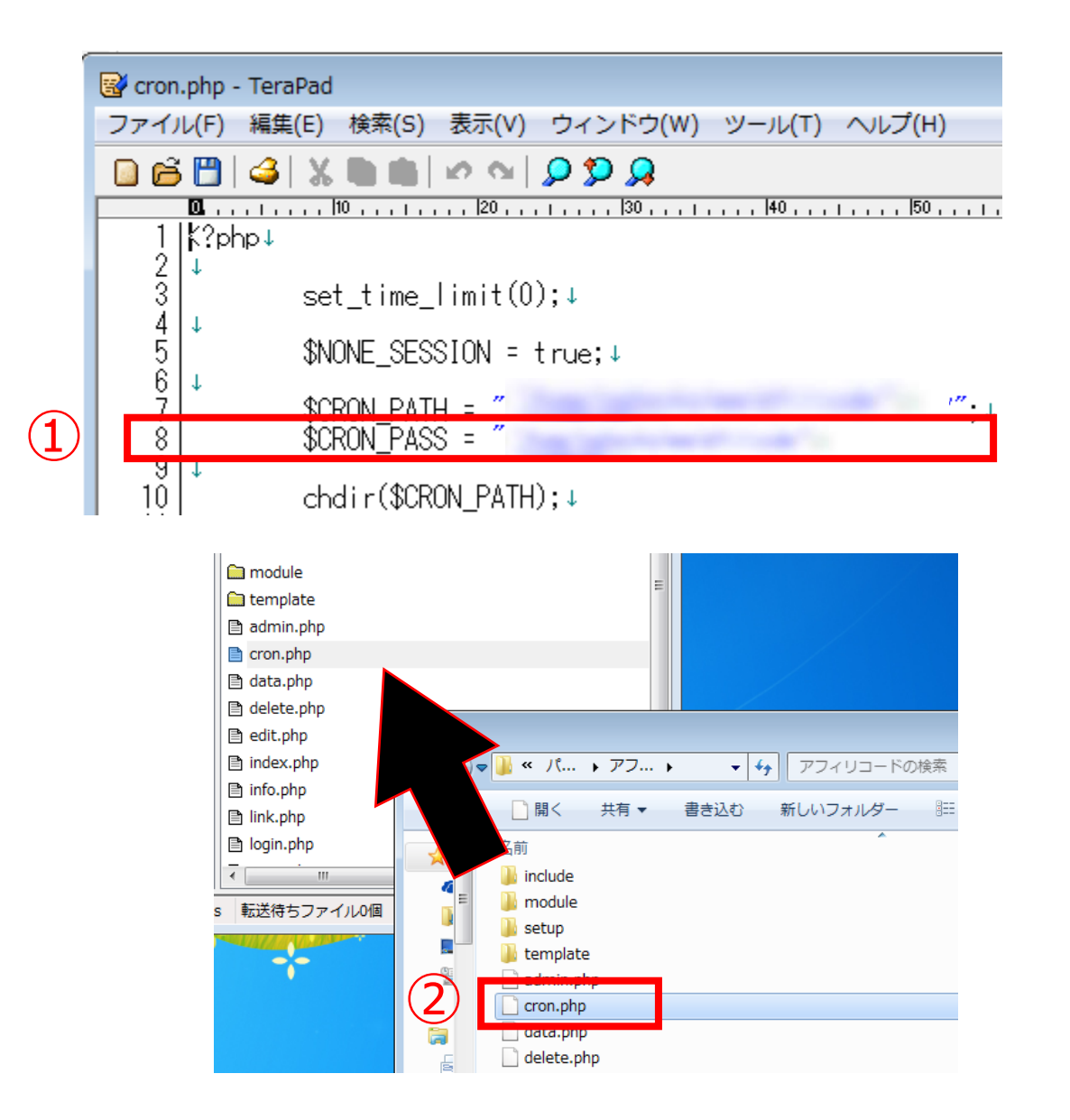

 8行目「\$CRON\_PASS」の値を 任意の英数字に書き換えてください。
 ※以降、「実行パスワード」とします。

# 2 書き換えた「cron.php」を、 FTPにアップロードしてください。

#### 【STEP 10】CRON設定 ジョブの追加

# サーバーコマンド「crontab」にて下記のジョブを追加します。

# ① \* \* \* \* \* \* php /システム設置パス/cron.php 実行パスワード send

2 \* \* \* \* \* php /システム設置パス/cron.php 実行パスワード deamon

#### 【「\*\*\*\*」について】

「\*\*\*\*\*」は左から「分」「時」「日」「月」「曜日」で、指定した時間にプログラムを実行します。 ※「曜日」の表記は、「0=日、1=月、2=火、3=水、4=木、5=金、6=土、7=日」となります。

#### 【設定可能な数値と指定方法】

| 設定可能な数値 | 数値   |
|---------|------|
| 分       | 0-59 |
| 時       | 0-23 |
| E       | 1-31 |
| 月       | 1-12 |
| 曜日      | 0-7  |

| 指定方法 | 設定例        | 説明                                                          |
|------|------------|-------------------------------------------------------------|
| リスト  | 0,10,20,30 | 分フィールドで指定した場合は0,10,20,30分に実行します。                            |
| 範囲   | 1-5        | 月フィールドで指定した場合、1,2,3,4,5月に処理を実行します。                          |
| 共存   | 1,6,9-11   | 時間フィールドで指定した場合、<br>1時、6時、9時、10時、11時に処理を実行します。               |
| 間隔   | */10       | 分フィールドで指定した場合、10分間隔で処理を実行します。<br>「*/」の後ろに指定した値の間隔で処理を実行します。 |

#### 【設定例】

| 例1) 毎時10分に実行               | 例2)毎日AM4:05に実行             | 例3)10分毎に実行                   | 例4)3時間毎に実行                     |
|----------------------------|----------------------------|------------------------------|--------------------------------|
| $\Rightarrow$ [10 * * * *] | $\Rightarrow$ [05 4 * * *] | $\Rightarrow$ [*/10 * * * *] | $\Rightarrow$ [* 0-23/3 * * *] |

例5)毎日AM4:30とAM9:30に実行 例6)毎月10日のAM3:15 4:15 5:15 6:15に実行

 $\Rightarrow \lceil 30 4,9 * * * \rfloor \qquad \Rightarrow \lceil 15 3-6 10 * * \rfloor$ 

「\*\*\*\*\*」は「毎分実行」という設定になります。

以上で、「CRON設定」は完了となります。

レンタルサーバーによっては、サーバーコマンドでなく、

サーバーコントロールパネル上で設定できるものもあります。

各レンタルサーバーでの設定はこちらをご参照ください。